## **WHealth**

#### Oracle Recruiting Cloud Hiring Manager Guide to Saving Interview Notes

#### If your requisition is open, follow the steps below:

- 1. From the Oracle home screen click "My Team" on the top banner
- 2. Click on the "Hiring" tile

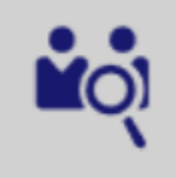

- 3. This will take you to the "job requisition" screen
- 4. Click on the "Applications" link next to your open requisition

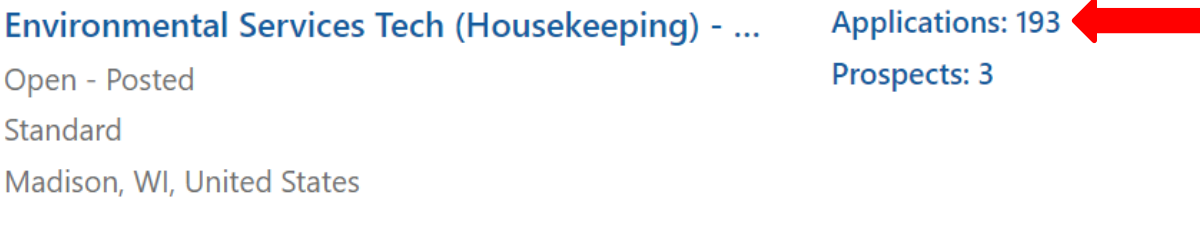

- 5. Click on the candidates name you would like to attach interview notes
- 6. Select the "Attachments" tab on the left-hand side of your screen

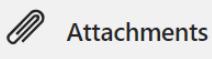

7. Attach your interview notes under "Internal Documents"

|                | There's nothing here so far.               |   |
|----------------|--------------------------------------------|---|
| Internal Docum | ents                                       | ^ |
|                | Drag files here or click to add attachment |   |

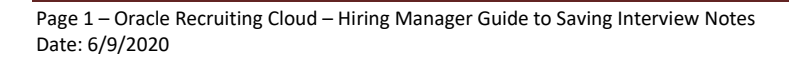

### Oracle Recruiting Cloud – Hiring Manager Guide to Saving Interview Notes

# **UWHealth**

#### If your requisition has been filled, follow the steps below:

- 1. From the Oracle home screen click "My Team" on the top banner
- 2. Click on the "Hiring" tile

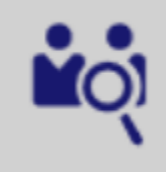

- 3. This will take you to the job requisition screen
- 4. Select "Show Filters"

| Requisitions |    |              |
|--------------|----|--------------|
| Keywords     | O, | Show Filters |

- 5. Expand the "Inactive Requisitions" filter on the left and check the "Include Inactive Requisitions" box
- 6. Expand the "State" filter and check the "Filled" box.

| ✓ Recruiting Type          |       |  |
|----------------------------|-------|--|
| ∧ Inactive Requisitions    | Clear |  |
| ✓ Include Inactive Requisi | tions |  |
| ✓ Phase                    |       |  |
| ∧ State                    | Clear |  |
| Canceled                   |       |  |
| Expired                    |       |  |
| ✓ Filled                   |       |  |
| In Progress                |       |  |
| Not Posted                 |       |  |
| Pending                    |       |  |
| Posted                     |       |  |
| Rejected                   |       |  |
| Scheduled                  |       |  |
| Unposted                   |       |  |

### Oracle Recruiting Cloud – Hiring Manager Guide to Saving Interview Notes

## WHealth

8. Click on the "Applications" link next to your filled requisition

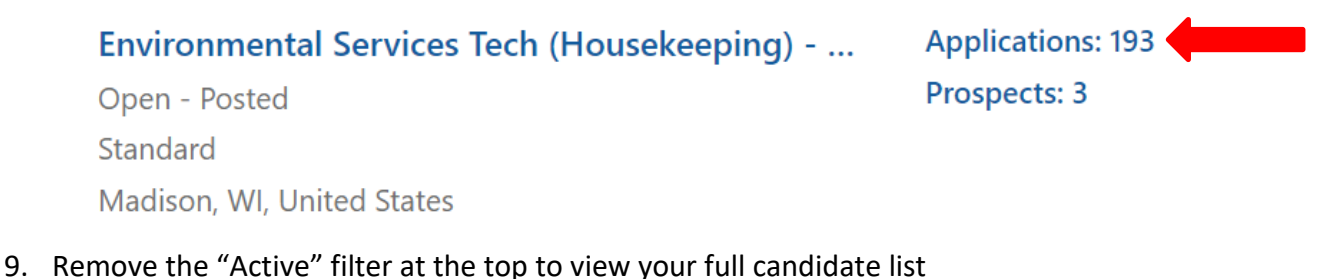

Job Applications

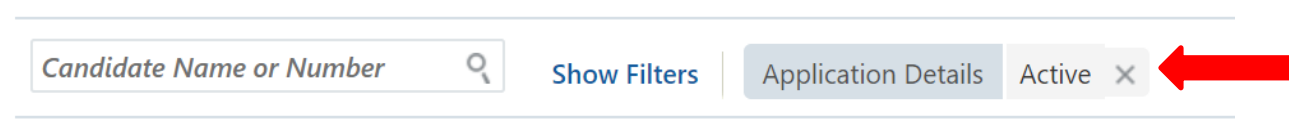

- 10. Click on the candidates name you would like to attach interview notes
- 11. Select the "Attachments" tab on the left-hand side of your screen

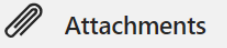

12. Attach your interview notes under "Internal Documents"

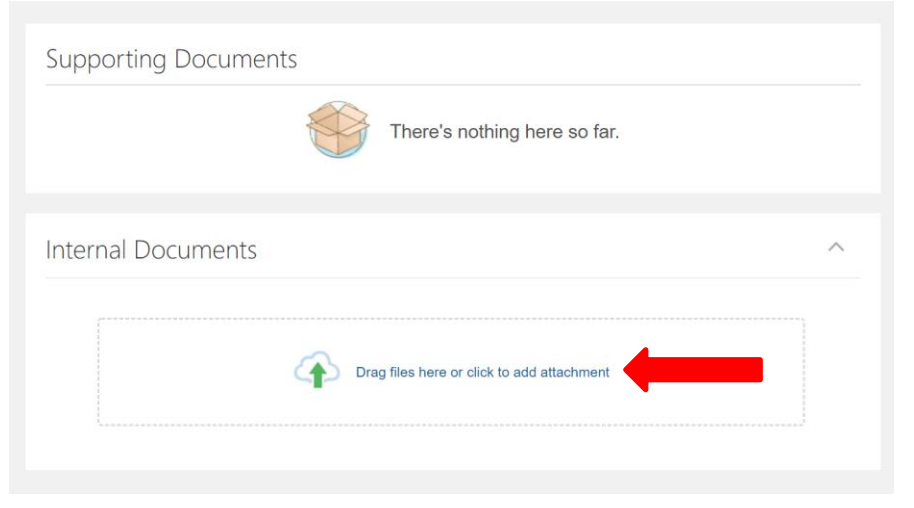